# 豊島区 電子契約サービス 事業者向けマニュアル

令和6年10月

#### 電子契約による契約締結の流れ

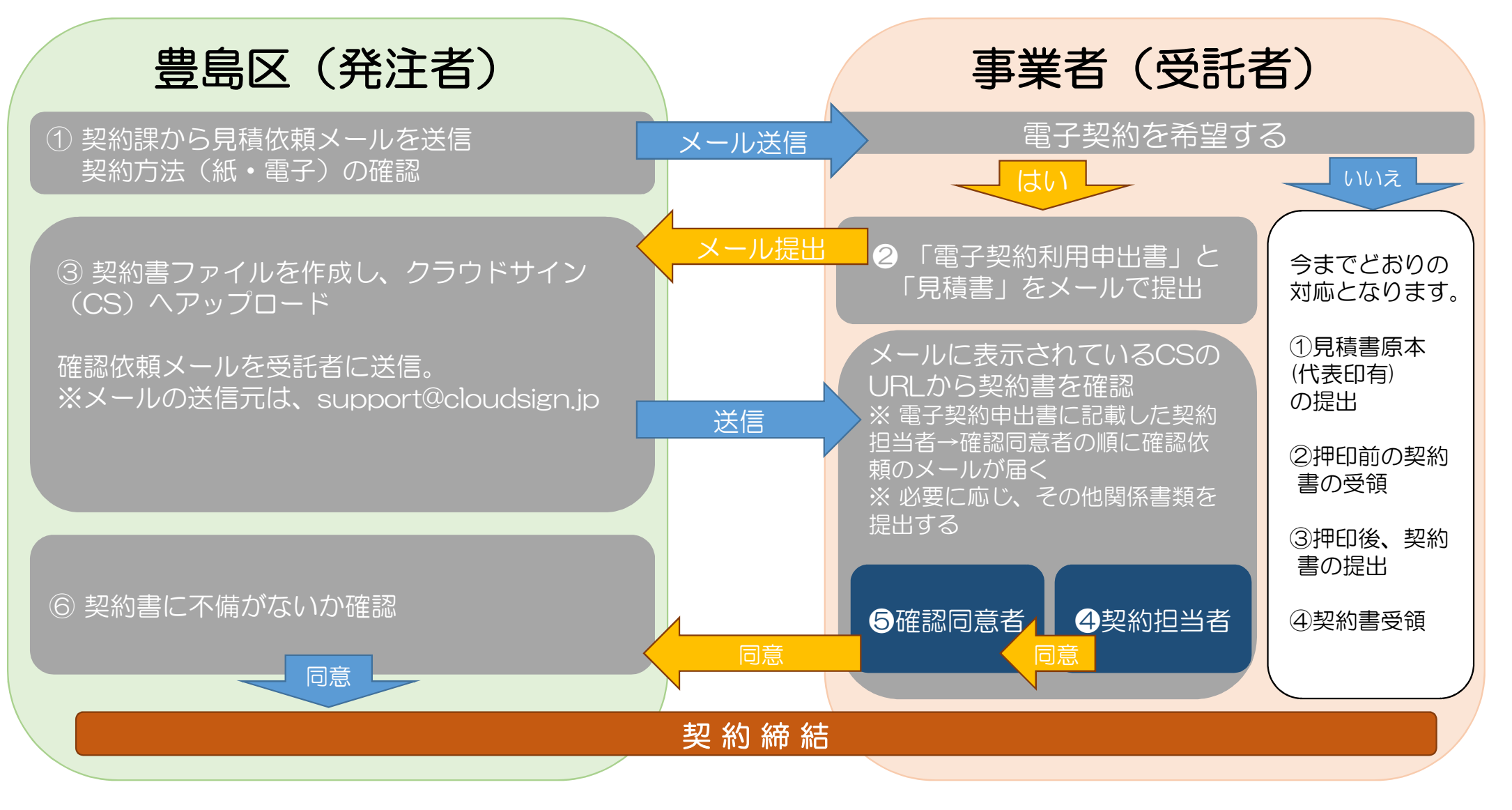

#### 電子契約利用申出書の提出

電子契約を希望する際は、「電子契約利用申出書」の提出が必要です。 この申出書は、契約の都度、提出してください。

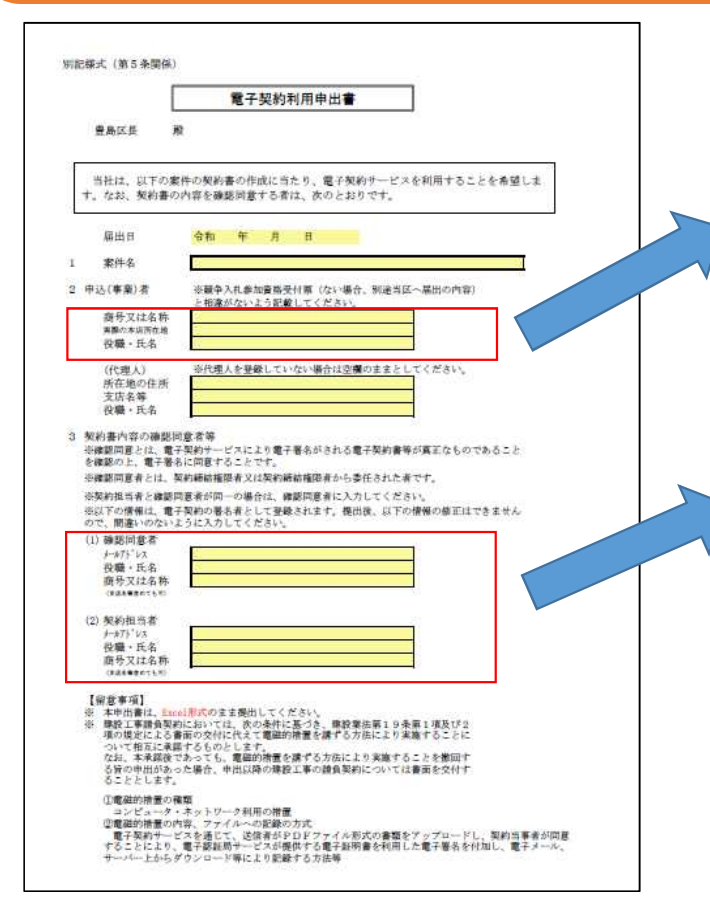

紙による契約書と同様に契約書面に記載されます。 入札参加資格または豊島区へ届出している債権者(事業者)登 録の登録情報どおりに記載します。

契約書に署名(確認同意)を行う者を指定します。 ここに記載されたメールアドレス宛へ、契約書内容に同意を 求める確認依頼メールが送信されます。 なお、確認依頼メールの受信者を2名まで設定することがで きます。

→詳細は記載例を参照してください

### 確認依頼メールの受信

電子契約利用申出書に記載の「①契約担当者」→「②確認同意者」の順に確認 依頼メールが届きます。メールの送信元は、<u>support@cloudsign.jp</u>です。

#### <確認依頼メール例>

| ○○市 (○○市役所)から<br>す 宮崎トレイメ | 「デモ用_秘密保持契約書」                                                                                    | の確認依頼が届いてい     | いま | 差出人:<br>送信日時:<br>宛先:                                                | クラウドサイン <support@cloudsign.jj<br>2024年8月21日水曜日 16:05</support@cloudsign.jj<br>                                       | p>                                                                                   |
|---------------------------|--------------------------------------------------------------------------------------------------|----------------|----|---------------------------------------------------------------------|----------------------------------------------------------------------------------------------------|--------------------------------------------------------------------------------------|
| To 自分 ・                   |                                                                                                  | 13.13 (3.3781) | 14 | 件名:                                                                 | 豐島区契約担当者積から「契約書(OC                                                                                                   | ○委託業務)」の確認依頼が届いています                                                                  |
|                           |                                                                                                  |                |    | 株式会社様                                                               |                                                                                                    |                                                                                      |
|                           | 縱馬依賴                                                                                             |                |    | 書類の確認依頼が                                                            | 届きました。                                                                                                    |                                                                                      |
|                           | 株式会社デモ商事<br>田中 太郎 様<br>書類の確認依頼が届きました。                                                            |                |    | 不明な点がござい<br>担当<br><https: :<br="">書類を確認する<br/>(URL 有効期限 20</https:> | ましたら、下記まで連絡ください。<br>)24/08/31 (土) 16:04)                                                                             | ↓ <b>7</b> 1, <sub>1</sub> ,7する<br>▶                                                 |
|                           | デモ用 秘密保持契約書                                                                                      | フリッフする         |    | 有効期限を過ぎて                                                            | しまった場合は送信者に再配信を依頼してく                                                                                                 | ください。                                                                                |
|                           | Promi 〇〇市様 00市設所     #課を確認する     (URL有取制版 800040039(日)13:19)     市分期時を過ぎてしまった場合は必須考に用利用を依頼してください |                |    | 本メールは豊島区<br>本メールは送信専<br>本メールに心当た<br>す。<br>万一このメールが<br>誤って着信したメ      | 契約担当者様の依頼により、クラウドサイン<br>用ですので、ご返信いただいてもお答えでき<br>りが無い場合は、他の方がメールアドレスを<br>誤って着信したものである場合は、全てのラ<br>ールを、自己のために利用したり、第三者に | ンよりお送りしております。<br>きません。<br>と認入力してしまった可能性がございま<br>データを削除・破棄してください。<br>こ開示することを固く禁止します。 |

メールの「書類を確認する」(テキストで受信の場合はURL)をクリックします。 ※このリンクには期限(10日間)があります。

#### 利用規約への同意

利用規約(<u>https://www.cloudsign.jp/tos</u>)を確認した上で「利用規約に同意して確認」ボタンを押してください。

| 様から<br>書類の確認依頼が届きました。             |
|-----------------------------------|
| クラウドサインの使い方                       |
|                                   |
| <u>利用規約</u> に問意の上。雷超の内容を確認してください。 |
| 日本語 English 附件中文 繁體中文             |
| ↓ クリックする                          |
| 利用規約に開催して実施を同く                    |
|                                   |

#### 契約書の確認及び同意

内容を確認し、問題がなければ画面下部の「書類の内容に同意」ボタンを押し てください。

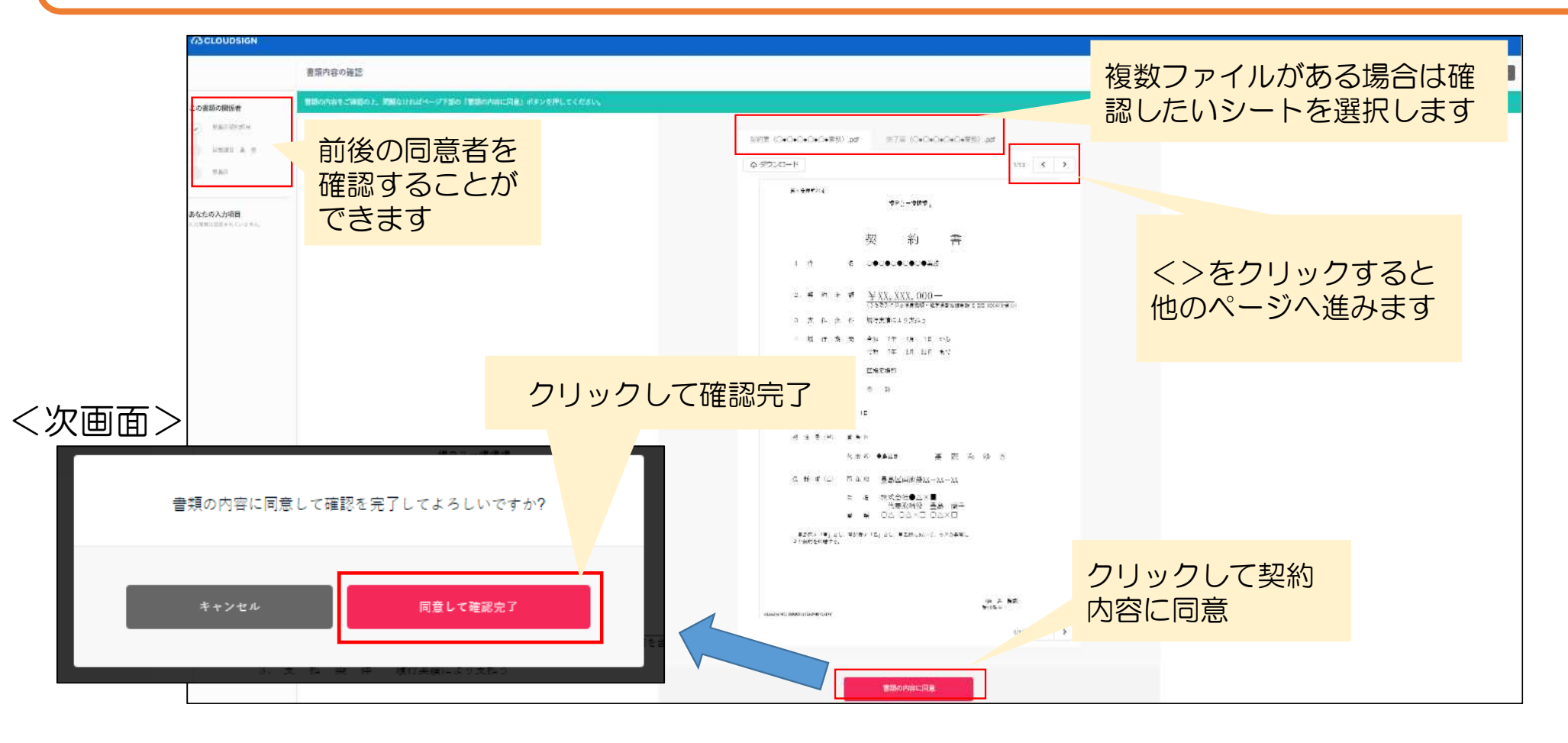

### 合意締結完了メールの受信

事業者側の確認同意後に、区側で確認同意を行うことで、契約締結となります。 その際、契約書(PDFファイル)に電子署名が付与されたものが、合意締結完 了メールとして届くので、契約書を保存してください。

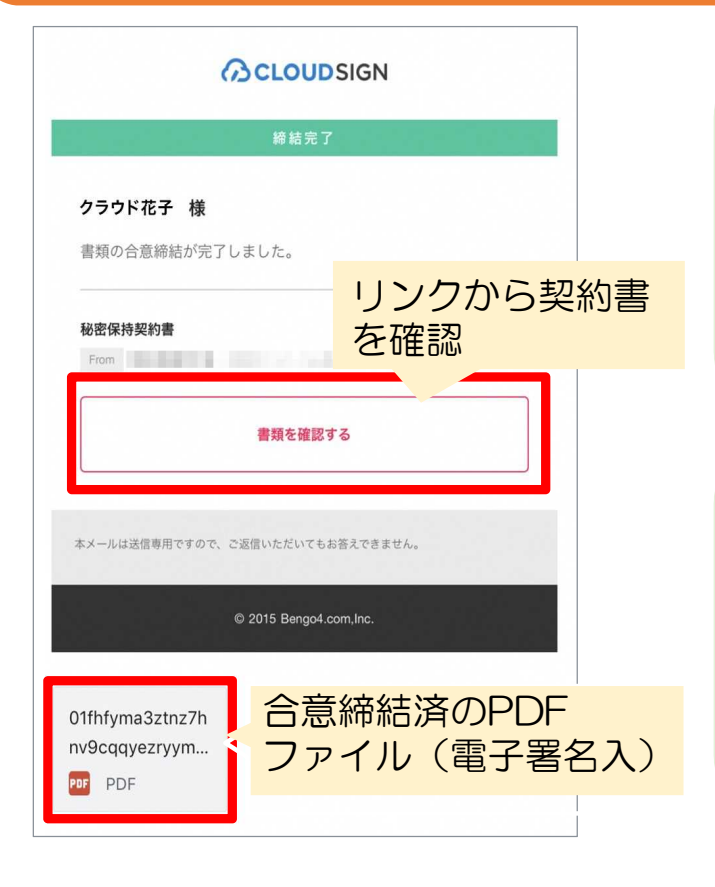

メールの「書類を確認する」(テキストで受信の場合は URL)から契約書の確認やダウンロードができます。

※このリンクには期限(10日間)がありますが、PDFファイル自体には期限はありません。

契約書類等のデータが6MB未満の場合は(キャリアメール は2MB未満)、メールにPDFファイルが添付されています。

※事業者様側のセキュリティ環境により、添付のPDFファイルの署 名が無効化される場合があります。その際は、上のリンクから契 約書をダウンロードしてください。

### 契約関係書類のダウンロード

契約書のほか、履行完了時に提出が必要な完了届(物品の購入契約の際は納品書)のダウンロードも忘れずにお願いします。

| (CLOUDSIGN   |                                                                                                    |                |
|--------------|----------------------------------------------------------------------------------------------------|----------------|
|              |                                                                                                    | -              |
|              | 兄が書(C+O+O+O+D+支担) pat 元1法(O+O+O+O+O+D+支払) pat     人     日本     日本 |                |
|              |                                                                                                    | (1) 保存をしたいファイル |
| ②「ダウンロード」ボタン | ● ● ● ● ● ● ● ● ● ● ● ● ● ● ● ● ● ● ●                                                                                                    | を選択します。        |
| をクリックします。    | 刧 約 書                                                                                                    |                |
|              | 大小) 百                                                                                                    |                |
|              |                                                                                                    |                |
|              | <ol> <li>2. 契約金額 ¥XX,XXX,000-<br/>「5.25年1/2日を回算機構・射力速量提明単構 5.777.000日まま)</li> </ol>                                                                                                    | Ŧ.,            |

電子契約により契約締結をしたものについては、完了届や納品書などへの押印は不要です。 詳細は次のページをご覧ください。

### 契約関係書類への押印の省略について

電子契約サービスにより締結した契約案件については、請求書を除き完了届等の契約関係書類への押印は不要です。押印の省略可能な書類は以下のとおりです。

|     | 押印の省略 | メールによる提出 | 提出先            |
|-----|-------|----------|----------------|
| 見積書 | できる   | できる      | 契約課            |
| 完了届 | できる   | できる      | 主管課(仕様書記載の担当課) |
| 納品書 | できる   | できる      | 主管課(仕様書記載の担当課) |
| 請求書 | できない  | 持参、郵送のみ  | 主管課(仕様書記載の担当課) |

- ・メールで提出する際は、提出先にご注意ください。
- これまでどおり、押印のうえ書類を提出いただいても構いません。
- ・紙で契約した案件については、上記に掲げるもの全て押印が必要です。
- 請求書への押印については、紙・電子契約問わず押印が必要です。

### 紙の契約書と電子契約書の違い

#### 紙の契約書

|         | 月鎌3                    | C/02-4                        |                |                  |                 | X契約            | 弗XX                  | X号               |                 |         |          |          |     |
|---------|------------------------|-------------------------------|----------------|------------------|-----------------|----------------|----------------------|------------------|-----------------|---------|----------|----------|-----|
| i       | 印紙                     | FI                            |                |                  | 契               |                | 統                    | J                |                 | 書       |          |          |     |
| 1.      | 件                      |                               |                | 名                | 000             | 0000           | 000                  | 0 <b>0</b> *     | 務               |         |          |          |     |
| 2.      | 契                      | 約                             | 솔              | 額                | ¥)              | (X, X<br>时に保   | XX,<br>sm <b>g</b> e | 000<br>8額·州      |                 | 医相当     | 糖光       | XXX, 900 | 円を含 |
| 3.      | 支                      | 35                            | *              | 件                | 履行》             | 目標によ           | い支持                  | 払う               |                 |         |          |          |     |
| 4.      | ų                      | 行                             | 期              | M                | 令和              | 64             | 4月                   | 18               | から              |         |          |          |     |
|         |                        |                               |                |                  | 令和              | 74£            | 3月                   | 31⊞              | まで              |         |          |          |     |
| 5.      | ų                      | 17                            | 場              | $\overline{Bl}$  | 区指加             | e 場所           |                      |                  |                 |         |          |          |     |
| 6.      | 契                      | 約                             | 保              | ₿E.              | 兔               | 除              |                      |                  |                 |         |          |          |     |
| 飛       | 往                      | 和 6 <sup>4</sup>              | ÷.             | 4月 〕<br>豊島<br>代表 | 日<br>区<br>君 豊   | 局区長            |                      |                  | 高               | 際       | Ъ.       | ゆ        | ž   |
|         |                        |                               |                |                  | at.             | 春高             | 区南州                  | ttgXJ            | (-XX-           | - 77    |          |          |     |
| 홋       | 託                      | 者 (乙                          | 0              | 所在               |                 |                |                      |                  |                 | an      |          |          |     |
| 춫       | 託                      | 者 (乙                          | 0              | 所在氏              | 名               | 株式             | 会社                   | ∆×               |                 | -       | )<br>20  | FD       |     |
| 愛       | 託                      | 者 (乙                          | 0              | 所在氏電             | 名<br>15         | 株式<br>代<br>〇〇  | 会社<br>表取約<br>-○△     | ●△×<br>春役<br>×□· | ■<br>豊島<br>〇〇   | 商<br>×口 | Ŧ        | FD       |     |
| 受<br>まり | 託<br>語<br>(<br>)<br>契約 | - <b>者</b> (乙<br>を「甲」<br>を細結り | )<br>とし<br>Fる。 | 所 在<br>氏<br>電    | 名<br>話<br>fを「乙」 | 株式<br>代<br>〇〇- | 会社<br>(<br>●○○       | ●△×<br>審役<br>×□- | ■<br>豊島<br>-○△: | 商<br>×口 | 7-<br>12 |          | R.  |

#### 電子契約書(PDFファイル)

|     | 紙                   |                         |                                                        |                                                                         |                                                                                                    | X英                                                                                                    | 約第X                                                | X X 号                                              |                                                 |                                                                                                    |                                                     |                                                                         |                                                                                                    |                                                                              |
|-----|---------------------|-------------------------|--------------------------------------------------------|-------------------------------------------------------------------------|----------------------------------------------------------------------------------------------------|----------------------------------------------------------------------------------------------------|----------------------------------------------------|----------------------------------------------------|-------------------------------------------------|----------------------------------------------------------------------------------------------------|-----------------------------------------------------|-------------------------------------------------------------------------|----------------------------------------------------------------------------------------------------|------------------------------------------------------------------------------|
| 、要  | ,                   |                         |                                                        |                                                                         | 契                                                                                                    |                                                                                                    | 彩                                                  | J                                                  |                                                 | 書                                                                                                    |                                                     |                                                                         |                                                                                                    |                                                                              |
| 件   |                     |                         | 名                                                      |                                                                         | 000                                                                                                    | •0•                                                                                                    |                                                    | <b>○●</b> 葉                                        | 務                                               |                                                                                                    |                                                     |                                                                         |                                                                                                    |                                                                              |
| 契   | 約                   | 金                       | 額                                                      |                                                                         | ¥X.                                                                                                    | X, X<br>ліся                                                                                                    | XX,<br>Smga                                        | 000<br><sup>見額・米</sup>                             | 一方南                                             | 根相当                                                                                                    | 鍎汄                                                  | XX, 000                                                                 | 四を含                                                                                                    | ( <del>1</del> 3                                                             |
| 支   | 払                   | 条                       | 件                                                      |                                                                         | 履行実                                                                                                    | 横によ                                                                                                    | Lり 支持                                              | 払う                                                 |                                                 |                                                                                                    |                                                     |                                                                         |                                                                                                    |                                                                              |
| 騪   | 行                   | 期                       | 間                                                      |                                                                         | 令和                                                                                                    | 6 <b>9</b> L                                                                                                    | 4月                                                 | 1日                                                 | <u>*</u>                                        | 5                                                                                                    |                                                     |                                                                         |                                                                                                    |                                                                              |
|     |                     |                         |                                                        |                                                                         | 令和                                                                                                    | 7 ft.                                                                                                    | 3月                                                 | 31日                                                | ¥                                               | C.                                                                                                    |                                                     |                                                                         |                                                                                                    |                                                                              |
| 康   | 行                   | 場                       | 页                                                      |                                                                         | 区指定                                                                                                    | 場所                                                                                                    |                                                    |                                                    |                                                 |                                                                                                    |                                                     |                                                                         |                                                                                                    |                                                                              |
| 契   | 約                   | 保                       | ₿E.                                                    |                                                                         | 免                                                                                                    | 除                                                                                                    |                                                    |                                                    |                                                 |                                                                                                    |                                                     |                                                                         |                                                                                                    |                                                                              |
| 会和  | 6                   | Ŧ                       | ¢Ħ.                                                    | î                                                                       | ŧ                                                                                                    |                                                                                                    |                                                    |                                                    |                                                 |                                                                                                    |                                                     |                                                                         |                                                                                                    |                                                                              |
| 注 4 | £ (甲                | )                       | 皇                                                      | 局                                                                       | X                                                                                                    |                                                                                                    |                                                    |                                                    |                                                 |                                                                                                    |                                                     |                                                                         |                                                                                                    |                                                                              |
|     |                     |                         | fs;                                                    | 表                                                                       | n <u>e</u> /                                                                                                    | 的区景                                                                                                    |                                                    |                                                    | 高                                               | 際                                                                                                    | 74                                                  | 动                                                                       | ð                                                                                                    |                                                                              |
| K 7 | (Z.                 | a                       | 所                                                      | 在                                                                       | e <u>e</u>                                                                                                    | 島区                                                                                                    | 南池                                                 | 烫XX-                                               | - XX -                                          | -xx                                                                                                    |                                                     |                                                                         |                                                                                                    |                                                                              |
|     |                     |                         | Æ,                                                     | 1                                                                       | 5 <b>校</b>                                                                                                    | 大式会                                                                                                    | 社●                                                 | Δ×I                                                |                                                 | 0.00                                                                                                    | ŧ                                                   | 甲戶                                                                      | ]                                                                                                    |                                                                              |
|     |                     |                         | 电                                                      | 1                                                                       | 16 C                                                                                                    | 代表                                                                                                    | 取職                                                 | 役 1                                                |                                                 | 商→<br><□                                                                                                    | 1                                                   | なし                                                                      | •                                                                                                    |                                                                              |
|     | 件 契 支 躔 躔 架 令 注 託 斗 | 件 契 支 赚 履 契 令和 6 注 者 (乙 | 件<br>契 約 金<br>東 選 行 場<br>嬰 令和 6年<br>注 者 (甲)<br>氏 者 (乙) | 件 名<br>契約金額<br>支払条件<br>履行場所<br>契約保額<br>全和6年4月<br>注者(甲) 量<br>代<br>託者(乙)所 | <ul> <li>件 名</li> <li>契約金額</li> <li>支払条件</li> <li>履行場所</li> <li>服行場所</li> <li>取行場所</li> <li>取約(年)</li> <li>金和6年(月)1</li> <li>注着(甲) 量易1</li> <li>代表1</li> <li>氏者(乙)所在1</li> <li>氏名(乙)</li> </ul> | 午 名 ○●○ 契約金額 ¥XX<br>(3500) 支払条件 履行実<br>履行期間 合和<br>合和 度行場所 医器定 契約集証 免 令和 6年 4月 1日 注着(甲) 豊島区 代表者 豊み 氏者(乙) 所在地 望 氏 名 材 | 午     名     ○●○●○●○●○●○●○●○●○●○●○●○●○●○●○●○●○●○●○● | 午     名     ○●○●○●○●○●○●○●○●○●○●○●○●○●○●○●○●○●○●○● | 大: 水J 件 名 ○●○●○●○●○●○●○●○●○●○●○●○●○●○●○●○●○●○●○ | 午     名     ○     ○     ○     ○     ○     ○     ○     ○     ○     ○     ○     ○     ○     ○     ○     ○     ○     ○     ○     ○     ○     ○     ○     ○     ○     ○     ○     ○     ○     ○     ○     ○     ○     ○     ○     ○     ○     ○     ○     ○     ○     ○     ○     ○     ○     ○     ○     ○     ○     ○     ○     ○     ○     ○     ○     ○     ○     ○     ○     ○     ○     ○     ○     ○     ○     ○     ○     ○     ○     ○     ○     ○     ○     ○     ○     ○     ○     ○     ○     ○     ○     ○     ○     ○     ○     ○     ○     ○     ○     ○     ○     ○     ○     ○     ○     ○     ○     ○     ○     ○     ○     ○     ○     ○     ○     ○     ○     ○     ○     ○     ○     ○     ○     ○     ○     ○     ○     ○     ○     ○     ○     ○     ○     ○     ○     ○     ○     ○     ○     ○     ○     ○     ○     ○< | ★ 小丁 百<br>件 名 ○●○●○●○●○●○●○●○●○●○●○●○●○●○●○●○●○●○●○ | 大     小J     百       件     名     ○●○●○●○●○●○●○●○●○●○●○●○●○●○●○●○●○●○●○● | ★ 小丁 百<br>件 名 ○●○●○●○●○●○●菜務<br>契 約 金 額 ¥XX, XXX, 000-<br>(35003)に信る現象税額・地方得費税用当額 x xxx, xxx<br>支 払 条 件 陳行実績により支払う<br>履 行 期 間 会和 6年 4月 1日 から<br>会和 7年 3月 31日 まで<br>履 行 場 所 区指定場所<br>契 約 保 証 免 除<br>会和 6年 4月 1日<br>注 者 (甲) 皇島区<br>代表者 皇島区経 高 際 み ゆ<br>距 者 (乙) 所在地 豊島区南池袋XX-XX-XX<br>正 名 株式会社●△×■ 評評<br>代表取締否 曹島 商子 | <ul> <li>大 水丁 百</li> <li>午 名 ○●○●○●○●○●○●○●○●○●○●○●○●○●○●○●○●○●○●○</li></ul> |

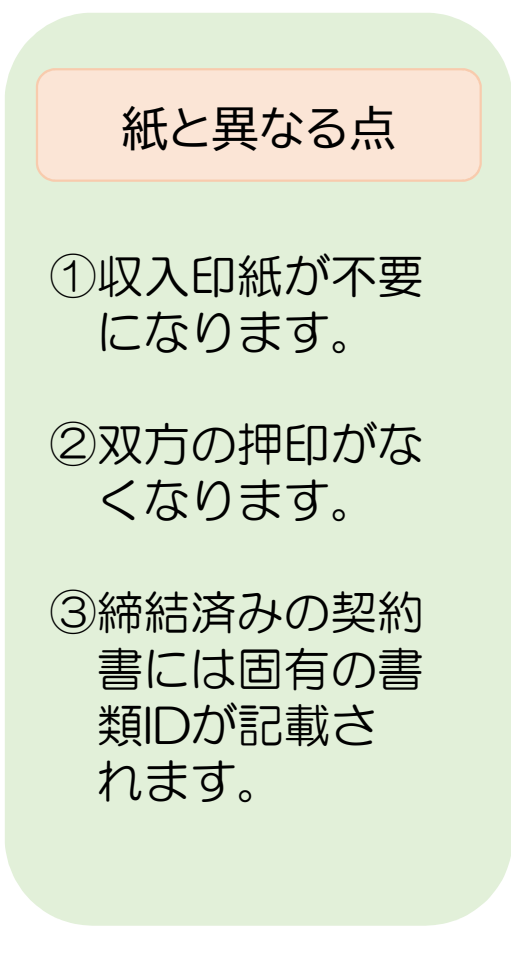

#### 電子署名の確認方法

契約書のPDFファイルには、双方の合意を証する電子署名が付与されます。 電子署名は、Adobe Acrobat Readerの「署名パネル」から確認できます。

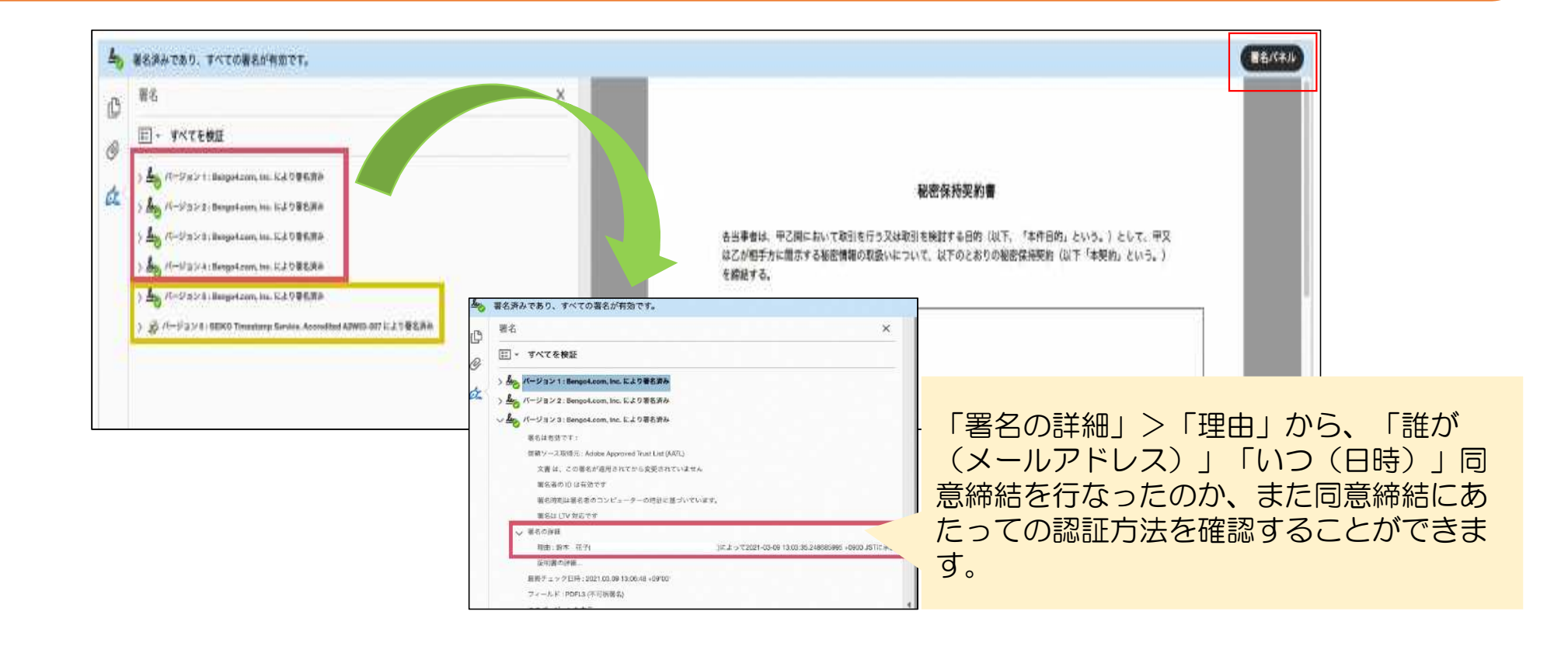

## よくある質問

- Q 電子契約サービスを利用したいのですが、 費用や用意するものはありますか?
- A 利用にあたり、費用はかかりません。ま た、設定など特別な準備は一切なく、イン ターネットに接続し、電子メールを送受信 できる環境があれば利用できます。
- Q 完了届(納品書)のダウンロードを忘れた ため、再発行できますか?
- A 様式は区ホームページに掲載しています。 そちらからダウンロードしてください。
  - ) 完了届

- Q 自社で導入している電子契約サービスを使 用することはできますか?
- A 当区で導入している電子契約サービス
   (クラウドサイン)以外の利用はできません。
- Q 契約変更を行うときに電子契約サービスを 利用することはできますか?
- A 現在のところ、本契約のみを電子契約 サービスの利用対象としてるためできません。